# BIOSITE

#### ASSA ABLOY

# Ability to set a GDPR Contact Email

3rd August 2022

0121 374 2939 (Option 1) support@biositesystems.com

# **Navigate to Configuration**

To add the GDPR contact you need to navigate to the **Configuration** button with in the **All tools** section.

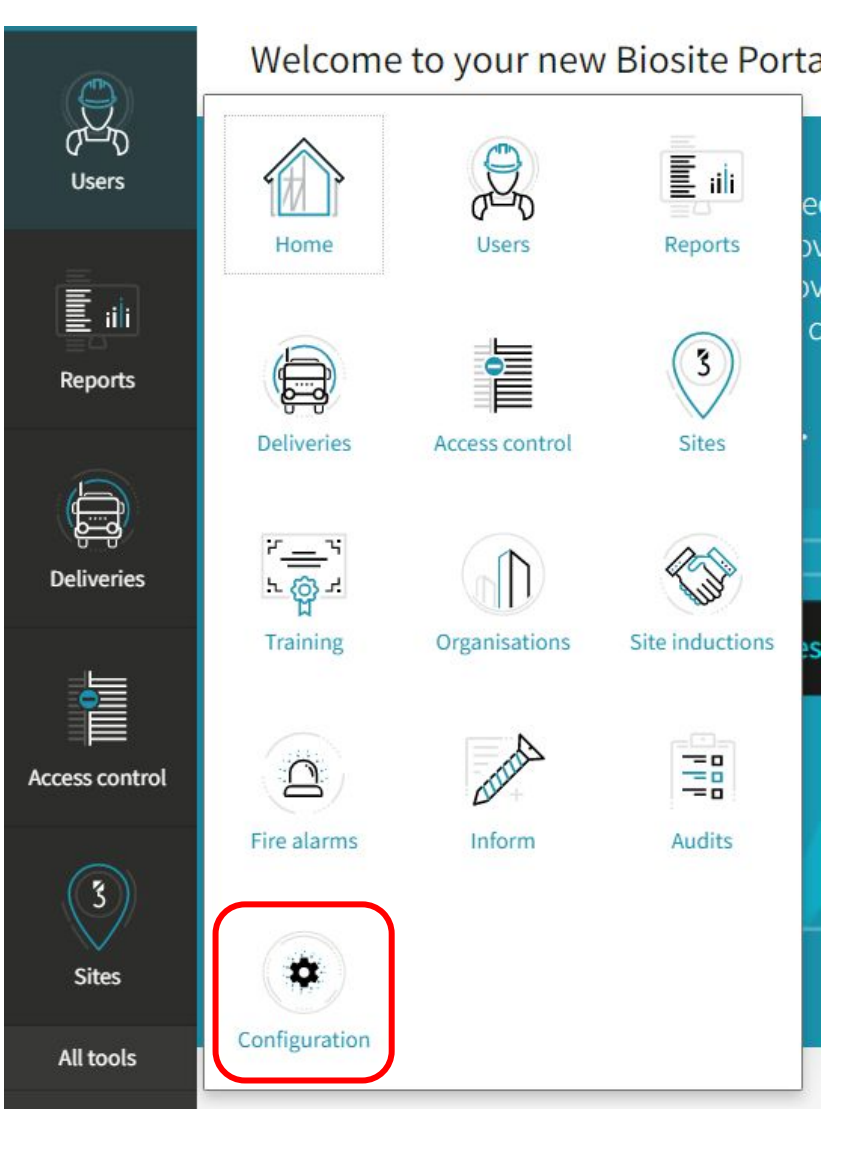

## **Navigate to Data Protection**

Select the **Data Protection** tab from within the **Operative Configuration** section

BIOSITE ASSA ABLOY

Operative Configuration Adjust how operatives' data is handled

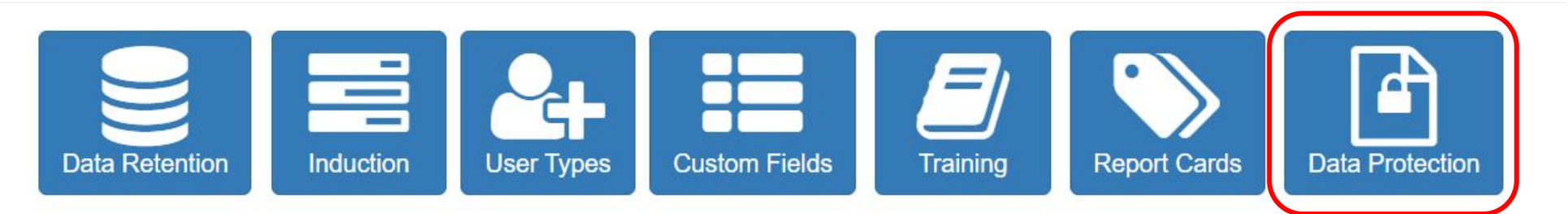

## **Data Protection Section**

The GDPR contact is automatically selected as **No**.

To add a contact click the **Yes** button

| Data Protection            |                |                                                                                                    | ×    |
|----------------------------|----------------|----------------------------------------------------------------------------------------------------|------|
| Enable privacy policy      | No Yes         |                                                                                                    |      |
|                            | Privacy policy | <ul> <li># Biosite Demonstration System Privacy Policy</li> <li>Please note that all information submitted to this system may be<br/>used for demonstration purposes. Please do not submit data<br/>(especially personal data) that you are not comfortable with Biosite<br/>using for this purpose.</li> <li>You are strongly advised not to submit any real details to this<br/>system.</li> <li>Data submitted to this system may be duplicated, modified, or<br/>deleted at any time in order to maintain the system.</li> <li>Operatives registered on this system will be automatically erased<br/>after 1 year of inactivity. Biometric details will be erased after 6</li> </ul> | *    |
| Specify GDPR contact email | No             |                                                                                                    |      |
|                            |                | Save                                                                                                    | icel |

#### **Add GDPR Contact Email Address**

Add the email address of your GDPR / DPO contact into the box and hit the **Save** button.

| Privacy policy       # Biosite Demonstration System Privacy Policy         Please note that all information submitted to this system may be used for demonstration purposes. Please do not submit data (especially personal data) that you are not comfortable with Biosi using for this purpose.         You are strongly advised not to submit any real details to this system.         Data submitted to this system may be duplicated, modified, or deleted at any time in order to maintain the system. | Privacy policy       # Biosite Demonstration System Privacy Policy         Please note that all information submitted to this system may be used for demonstration purposes. Please do not submit data (especially personal data) that you are not comfortable with Biosite using for this purpose.         You are strongly advised not to submit any real details to this system.         Data submitted to this system may be duplicated, modified, or deleted at any time in order to maintain the system.         Operatives registered on this system will be automatically erased after 1 year of inactivity. Biometric details will be erased after 6 | Privacy policy       # Biosite Demonstration System Privacy Policy         Please note that all information submitted to this system may be used for demonstration purposes. Please do not submit data (especially personal data) that you are not comfortable with Biosite using for this purpose.         You are strongly advised not to submit any real details to this system.         Data submitted to this system may be duplicated, modified, or deleted at any time in order to maintain the system.         Operatives registered on this system will be automatically erased after 1 year of inactivity. Biometric details will be erased after 6         to the submitted to this systems.com                                                                                                    | Enable privacy policy      | No Yes                        |                                                                                                 |
|----------------------------------------------------------------------------------------------------|----------------------------------------------------------------------------------------------------|----------------------------------------------------------------------------------------------------|----------------------------|-------------------------------|-------------------------------------------------------------------------------------------------|
| Please note that all information submitted to this system may be used for demonstration purposes. Please do not submit data (especially personal data) that you are not comfortable with Biosit using for this purpose.         You are strongly advised not to submit any real details to this system.         Data submitted to this system may be duplicated, modified, or deleted at any time in order to maintain the system.                                                                           | <ul> <li>Please note that all information submitted to this system may be used for demonstration purposes. Please do not submit data (especially personal data) that you are not comfortable with Biosite using for this purpose.</li> <li>You are strongly advised not to submit any real details to this system.</li> <li>Data submitted to this system may be duplicated, modified, or deleted at any time in order to maintain the system.</li> <li>Operatives registered on this system will be automatically erased after 1 year of inactivity. Biometric details will be erased after 6</li> </ul>                                                     | Please note that all information submitted to this system may be<br>used for demonstration purposes. Please do not submit data<br>(especially personal data) that you are not comfortable with Biosite<br>using for this purpose.<br>You are strongly advised not to submit any real details to this<br>system.<br>Data submitted to this system may be duplicated, modified, or<br>deleted at any time in order to maintain the system.<br>Operatives registered on this system will be automatically erased<br>after 1 year of inactivity. Biometric details will be erased after 6<br>Description of the system system system will be automatically erased<br>after 1 year of inactivity. Biometric details will be erased after 6<br>Description of the system system syst                                                         |                            | Privacy policy                | # Biosite Demonstration System Privacy Policy                                                   |
| used for demonstration purposes. Please do not submit data<br>(especially personal data) that you are not comfortable with Biosi<br>using for this purpose.<br>You are strongly advised not to submit any real details to this<br>system.<br>Data submitted to this system may be duplicated, modified, or<br>deleted at any time in order to maintain the system.                                                                                                    | used for demonstration purposes. Please do not submit data<br>(especially personal data) that you are not comfortable with Biosite<br>using for this purpose.<br>You are strongly advised not to submit any real details to this<br>system.<br>Data submitted to this system may be duplicated, modified, or<br>deleted at any time in order to maintain the system.<br>Operatives registered on this system will be automatically erased<br>after 1 year of inactivity. Biometric details will be erased after 6                                                                                                    | used for demonstration purposes. Please do not submit data (especially personal data) that you are not comfortable with Biosite using for this purpose. You are strongly advised not to submit any real details to this system. Data submitted to this system may be duplicated, modified, or deleted at any time in order to maintain the system. Operatives registered on this system will be automatically erased after 1 year of inactivity. Biometric details will be erased after 6 No Yes GDPR contact email No Yes                                                                                                    |                            |                               | Please note that all information submitted to this system may be                                |
| (especially personal data) that you are not comfortable with Biosi<br>using for this purpose.<br>You are strongly advised not to submit any real details to this<br>system.<br>Data submitted to this system may be duplicated, modified, or<br>deleted at any time in order to maintain the system.                                                                                                    | (especially personal data) that you are not comfortable with Biosite<br>using for this purpose.<br>You are strongly advised not to submit any real details to this<br>system.<br>Data submitted to this system may be duplicated, modified, or<br>deleted at any time in order to maintain the system.<br>Operatives registered on this system will be automatically erased<br>after 1 year of inactivity. Biometric details will be erased after 6                                                                                                    | (especially personal data) that you are not comfortable with Biosite<br>using for this purpose.<br>You are strongly advised not to submit any real details to this<br>system.<br>Data submitted to this system may be duplicated, modified, or<br>deleted at any time in order to maintain the system.<br>Operatives registered on this system will be automatically erased<br>after 1 year of inactivity. Biometric details will be erased after 6<br>the composition of the product of the product of the pro                                                                   |                            |                               | used for demonstration purposes. Please do not submit data                                      |
| You are strongly advised not to submit any real details to this system.<br>Data submitted to this system may be duplicated, modified, or deleted at any time in order to maintain the system.                                                                                                    | You are strongly advised not to submit any real details to this<br>system.<br>Data submitted to this system may be duplicated, modified, or<br>deleted at any time in order to maintain the system.<br>Operatives registered on this system will be automatically erased<br>after 1 year of inactivity. Biometric details will be erased after 6                                                                                                    | You are strongly advised not to submit any real details to this<br>system.<br>Data submitted to this system may be duplicated, modified, or<br>deleted at any time in order to maintain the system.<br>Operatives registered on this system will be automatically erased<br>after 1 year of inactivity. Biometric details will be erased after 6<br>the structure of inactivity. Biometric details will be erased after 6<br>the structure of inactivity. Biometric detai |                            |                               | (especially personal data) that you are not comfortable with Biosite<br>using for this purpose. |
| bata submitted to this system may be duplicated, modified, or deleted at any time in order to maintain the system.                                                                                                    | Data submitted to this system may be duplicated, modified, or<br>deleted at any time in order to maintain the system.<br>Operatives registered on this system will be automatically erased<br>after 1 year of inactivity. Biometric details will be erased after 6                                                                                                    | system.<br>Data submitted to this system may be duplicated, modified, or<br>deleted at any time in order to maintain the system.<br>Operatives registered on this system will be automatically erased<br>after 1 year of inactivity. Biometric details will be erased after 6<br>Specify GDPR contact email<br>No Yes<br>GDPR contact mail<br>GDPR contact demo@biositesystems.com                                                                                                    |                            |                               | You are strongly advised not to submit any real details to this                                 |
| Data submitted to this system may be duplicated, modified, or deleted at any time in order to maintain the system.                                                                                                    | Data submitted to this system may be duplicated, modified, or<br>deleted at any time in order to maintain the system.<br>Operatives registered on this system will be automatically erased<br>after 1 year of inactivity. Biometric details will be erased after 6                                                                                                    | Data submitted to this system may be duplicated, modified, or deleted at any time in order to maintain the system.         Operatives registered on this system will be automatically erased after 1 year of inactivity. Biometric details will be erased after 6         in the initial construct email         No         Yes         GDPR contact email                                                                                                    |                            |                               | system.                                                                                         |
| deleted at any time in order to maintain the system.                                                                                                    | deleted at any time in order to maintain the system.<br>Operatives registered on this system will be automatically erased<br>after 1 year of inactivity. Biometric details will be erased after 6                                                                                                    | deleted at any time in order to maintain the system.<br>Operatives registered on this system will be automatically erased<br>after 1 year of inactivity. Biometric details will be erased after 6<br>specify GDPR contact email No Yes<br>GDPR contact mail demo@biositesystems.com                                                                                                    |                            |                               | Data submitted to this system may be duplicated, modified, or                                   |
|                                                                                                    | Operatives registered on this system will be automatically erased<br>after 1 year of inactivity. Biometric details will be erased after 6                                                                                                    | Operatives registered on this system will be automatically erased after 1 year of inactivity. Biometric details will be erased after 6       Specify GDPR contact email       No       Yes       GDPR contact       demo@biositesystems.com                                                                                                    |                            |                               | deleted at any time in order to maintain the system.                                            |
| Operatives registered on this system will be automatically erased                                                                                                    | after 1 year of inactivity. Biometric details will be erased after 6                                                                                                    | after 1 year of inactivity. Biometric details will be erased after 6                                                                                                    |                            |                               | Operatives registered on this system will be automatically erased                               |
| after 1 year of inactivity. Biometric details will be erased after 6                                                                                                    |                                                                                                    | Specify GDPR contact email No Yes GDPR contact demo@biositesystems.com                                                                                                    |                            |                               | after 1 year of inactivity. Biometric details will be erased after 6                            |
| Specify GDPR contact email No Yes                                                                                                    |                                                                                                    | GDPR contact demo@biositesystems.com                                                                                                    | Specify GDPR contact email | No Yes                        |                                                                                                 |
|                                                                                                    | No Yes                                                                                                    | GDPR contact demo(@plositesystems.com                                                                                                    |                            |                               |                                                                                                 |
| CELLUC constant (Como(d)blocitecyctome.com                                                                                                    | No Yes                                                                                                    | email address                                                                                                    |                            | GDPR contact<br>email address | demo@biositesystems.com                                                                         |
| email address                                                                                                    | GDPR contact demo@biositesystems.com                                                                                                    | This e-mail address will receive requests for account deletion from user                                                                                                    |                            | entañ address                 | This e-mail address will receive requests for account deletion from users                       |
|                                                                                                    | No Yes                                                                                                    | GUPK contact demo@biositesystems.com                                                                                                    |                            |                               |                                                                                                 |
| GDPP contact demo(d)blocitesystems com                                                                                                    | No Yes                                                                                                    | email address                                                                                                    |                            | GDPR contact<br>email address | aemo@biositesystems.com                                                                         |

#### Support

Biosite provide user support from 7.00am – 6.00pm Monday to Friday (exc. Public holidays)

Should you need help please contact our support team

0121 374 2939 (Option 1) support@biositesystems.com

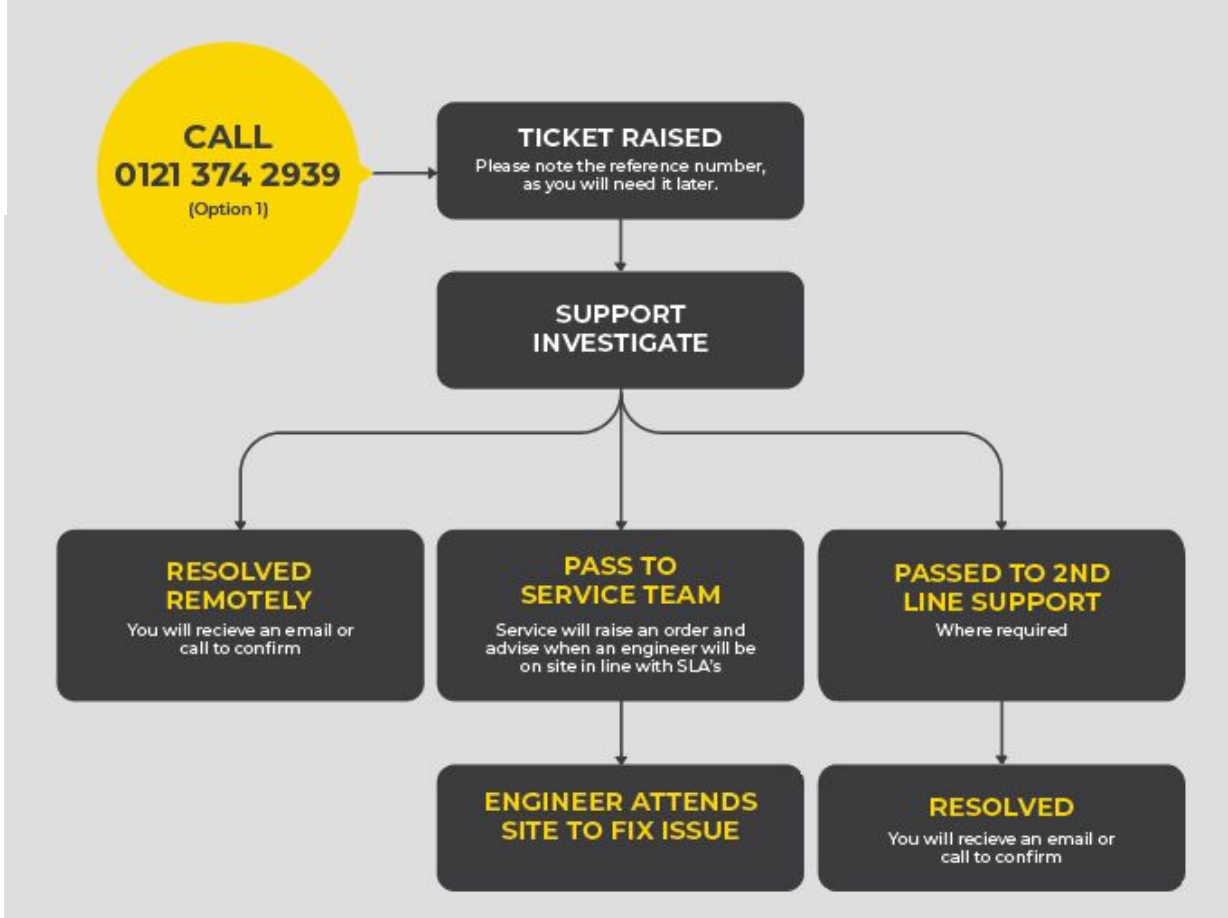